## PURCHASE YOUR 2023-2024 CEDAR FALLS STUDENT ACTIVITY PASS

- 1. Go to https://www.gobound.com/ia/schools/cedarfalls or scan the QR code
  - a. Click Sign In in the upper right hand corner and select Fan

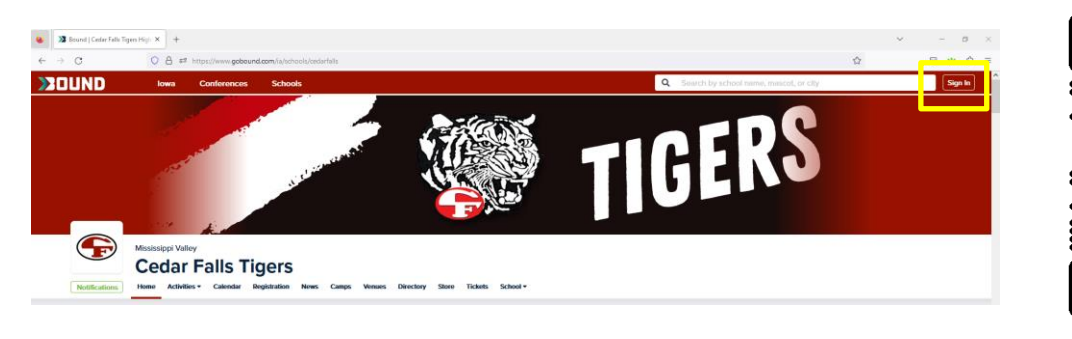

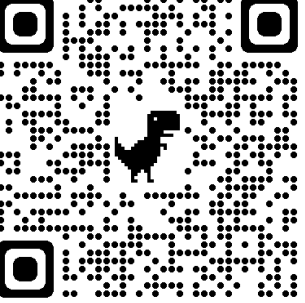

2. Log in to your existing Bound account or click Register in the upper right hand corner to create an account

| S Ibound                     | × + |                                                                                     |                                                                                                    | ~ | σ          | × |
|------------------------------|-----|-------------------------------------------------------------------------------------|----------------------------------------------------------------------------------------------------|---|------------|---|
| $\leftarrow \rightarrow \ G$ | 08  | #2 https://ligin.gobound.com/account/login?ReturnUn+%2Fconnect%2Fauthonze%2Fcalbadd | s3Fclent_id%3Devex.gobound.com%25redrect_ur%3Dhttps%253A%252Fh252Fexwex.gobound.com%252Fegnin-cioc |   | <b>*</b> 2 | = |
|                              |     | BOUND                                                                               | Login Register                                                                                     |   |            |   |
|                              |     | One Platform for Youth                                                              | Log in to Bound                                                                                    |   |            |   |
|                              |     | Sports and Activities.                                                              | Sign in with Apple                                                                                 |   |            |   |
|                              |     |                                                                                     | Continue with Google                                                                               |   |            |   |
|                              |     |                                                                                     | or sign in using email                                                                             |   |            |   |
|                              |     |                                                                                     | Email Address                                                                                      |   |            |   |
|                              |     |                                                                                     | Email address                                                                                      |   |            |   |
|                              |     |                                                                                     | Password                                                                                           |   |            |   |
|                              |     |                                                                                     | password                                                                                           |   |            |   |
|                              |     |                                                                                     | Sign In                                                                                            |   |            |   |
|                              |     |                                                                                     | Forgot your password?                                                                              |   |            |   |
|                              |     |                                                                                     |                                                                                                    |   |            |   |
|                              |     |                                                                                     |                                                                                                    |   |            |   |

- 3. Click Tickets Click Buy Now next to 2023-24 Student Activity Tickets
- 4. Add number of each pass to cart
- 5. Enter Payment Info
  - a. Email address will be the email address associated with your Bound account
  - b. Credit Card
- 6. Click Complete Payment

|                                                                                                    |                                                                                                    |                                                                                                | 6 |
|----------------------------------------------------------------------------------------------------|----------------------------------------------------------------------------------------------------|------------------------------------------------------------------------------------------------|---|
| JUND                                                                                                    |                                                                                                    |                                                                                                | Ŀ |
| Purchase Tickets                                                                                                    |                                                                                                    | August 1, 2023 - July 31, 2024                                                                 |   |
| 023-24 Student Activity Ticket (10-12)                                                                                                    |                                                                                                    | Assivery 2023-24 Student Activity Tickets                                                      |   |
| Tickot(s) \$55.00<br>0 +1 -1                                                                                                    | Summary<br>2023-24 Student Activity Ticket (10-12)<br>Tickets 0                                                                           | 2023-24 Student Activity PasserSecondary Pass (7-9)Secondary Pass (80-12)Elementary Pass (6-6) |   |
| 223-24 Student Activity Ticket (7-9)<br>icketty) - \$55.00<br>0 +1 -1                                                                     | Total         \$0.00           2023-24 Student Activity Ticket (7-9)           Tickets         0                                          |                                                                                                |   |
| 223-24 Student Activity Ticket (K-6)<br>Icketty) - 550.00                                                                                 | Total         \$0.00           2023-24 Student Activity Ticket (K-6)         0           Tickets         0           Total         \$0.00 |                                                                                                |   |
| Article nasces are valid for all home remain season names for modes 2                                                                     | Total Cost \$0.00 27h to 12th inclusion salect music and theater provinctions                                                             |                                                                                                |   |
| Activity passes are non-refundable.                                                                                                    | or to save enclosing series made and search provide onto.                                                                                 |                                                                                                |   |
| ayment Info                                                                                                    | Sign In                                                                                                    |                                                                                                |   |
| Email Address                                                                                                    |                                                                                                    |                                                                                                |   |
| Email Address                                                                                                    |                                                                                                    |                                                                                                |   |
| Confirm Email Address                                                                                                    |                                                                                                    |                                                                                                |   |
| Confirm Email Address                                                                                                    |                                                                                                    |                                                                                                |   |
| You will receive your ticket(s) at this ensail address. If you have a Bound account or would like<br>simplest way to manage your tickets. | e to create one, click the "Sign in" button above. Connecting your tickets to a Bound account is the                                      |                                                                                                |   |
| Credit Card                                                                                                    |                                                                                                    |                                                                                                |   |
| The Contractor                                                                                                    | MM/YY CVC                                                                                                    |                                                                                                |   |
| Card humber                                                                                                    |                                                                                                    |                                                                                                |   |

## There are multiple ways to VIEW YOUR STUDENT ACTIVITY TICKETS

- From your confirmation email, click View Your Tickets
- From the Cedar Falls Tigers Bound homepage, click the Profile icon in the upper right hand corner and click Tickets
- From the Bound app, click the Profile icon in the lower right hand corner and click Tickets

|                                                                                 |                                                                                              |                                                                                                    | 9 |
|---------------------------------------------------------------------------------|----------------------------------------------------------------------------------------------|----------------------------------------------------------------------------------------------------|---|
| Cedar Falls<br>2023-24 Student Activity Tickets<br>July 1, 2023 - June 30, 2024 |                                                                                              |                                                                                                    |   |
|                                                                                 | 2023-24 Student Activity Tickets -<br>2023-24 Student Activity Ticket (7-12)<br>SCAN AT GATE | 2023-24 Student Activity Tickets -<br>2023-24 Student Activity Ticket (K-6)<br>SCAN AT GATE<br>Assigned to owner |   |
| 2.Tote(s)                                                                       | Assigned to owner Assign                                                                     | Assign                                                                                                    |   |
|                                                                                 | Privacy i Terms I                                                                            | © 2023 BOUND                                                                                                    |   |

## ASSIGN YOUR STUDENT ACTIVITY TICKETS

- 1. Click Assign under applicable ticket
- 2. Enter Ticket Holder's name and email address
  - a. If the email address entered is associated with an existing Bound account, they will automatically acquire their ticket
  - b. If the email address is not found, they will receive an email to create a Bound account first
- 3. For children or ticket holders who do not have a phone, you should enter their name only

| n the Ticket                                                                                                    | Ticket Assignments                                                       |
|----------------------------------------------------------------------------------------------------|--------------------------------------------------------------------------|
| signing a ticket works as follows: (f) Set the ticket holder's full name (this will show on their ticket when checking at the gate), (2) Set their email if you want to share this ticket directly<br>them. If their email is found within the Bound system they will automatically acquire their ticket. If the email is not found, they will need to create a Bound account first. | These are the emails you have shared tickets in the past. Click to copy. |
| r children or ticket holders who do not have a phone, you should just set their name.                                                                                                    | tou nave not snared any tickets                                          |
| k to Tickets                                                                                                    |                                                                          |
| LHolder Name                                                                                                    |                                                                          |
|                                                                                                    |                                                                          |
| t Holder Email                                                                                                    |                                                                          |
|                                                                                                    |                                                                          |
| sign Ticket                                                                                                    |                                                                          |
|                                                                                                    |                                                                          |

There are multiple ways to present your QR code at the event gate:

- Pull up your QR code from the Bound app by clicking the Profile icon in the upper right hand corner and click Tickets
- Screenshot the QR code and save it to your phone's Favorites photo album
- Students may print the QR code and tape it to the back of their Student ID
- Print the QR code and present at the gate

Questions – Click on the green Bound icon in the lower right hand corner of the Bound website or contact Chelsea Steffy at Chelsea.steffy@cfschools.org